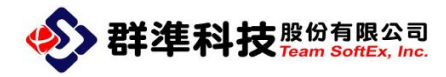

## EVO Cloud Client-當 Client 端跨網段無法連接到 EVO Cloud Server 時的解決 方法

Document Revision : 2.00 Issue Date : 2014/06/16 群準科技股份有限公司 Team Softex, Inc. Tel:+886-2-2910 0988 Fax:+886-2-2910 0984 新北市新店區寶中路 94 號 4 樓之 6 http://www.teamsoftex.com 群準科技股份有限公司 Team SoftEx, Inc.

| 步驟 | 說明                                                  |                                   | 執行畫面             |  |
|----|-----------------------------------------------------|-----------------------------------|------------------|--|
| Α  | ↓ 解決方法分成兩個方式:                                       |                                   |                  |  |
|    | 1. 需請網管人員配合將用戶端的網段 DHCP Relay 的第一優先指定到 Cloud        |                                   |                  |  |
|    | Server 的 IP; 並且需要開放下所有 Cloud 服務會使用到的 TCP 與 UDP Port |                                   |                  |  |
|    | TCP :                                               | TCP:                              |                  |  |
|    | PNSApp                                              | : 6951 <sup>,</sup>               | 司步文件             |  |
|    | PNSVdisk                                            | : 6950 <sup>,</sup>               | 同步文件             |  |
|    | WinDCR/DcrVie                                       | ew:5900,享                         | 其他待定             |  |
|    | UDP :                                               |                                   |                  |  |
|    | Mainstruct                                          | :7153,7052 伺服器同步                  |                  |  |
|    | PNSAddToAD                                          | :6930,加域                          |                  |  |
|    | PNSApp                                              | : 6922 · 從本地啟動時向伺服器報導             |                  |  |
|    |                                                     | 36000 · 任務計畫埠                     |                  |  |
|    | PNSClient                                           | : 6921·從伺服器上得到註冊表自訂資料             |                  |  |
|    | PNSDHCPSvr                                          | :67 · DHCP 伺服器埠                   |                  |  |
|    | PNSGina                                             | : 6920, 從伺服器上得到使用者資訊並修改, 用於電腦等級考試 |                  |  |
|    | PNSPXESvr                                           | : 4011 · PXE 伺服器埠                 |                  |  |
|    | PnsResetSecret                                      | ResetSecret:6930,加域               |                  |  |
|    | PNSSyncServer                                       | rver:6953,6961,伺服器同步              |                  |  |
|    |                                                     | 36000·任務計畫埠                       |                  |  |
|    | PNSTFTPSvr                                          | : 69 · TFTP                       | 伺服器埠             |  |
|    | UdpServer                                           | :6909,用                           | 於監視 USB 設備,暫沒有用處 |  |
|    | PNSVDiskSvr                                         | :6952, 伺                          | 服器同步             |  |
|    |                                                     | 6910,用戶                           | 端登陸埠             |  |
|    |                                                     | 6911 · 資訊                         | 科交互埠             |  |
|    | 系統 UDP 埠                                            | 充 UDP 埠 : 68 · DHCP 埠             |                  |  |
|    | 2070 · TFTP 埠                                       |                                   |                  |  |
|    | 6901·登陸·資料交互埠                                       |                                   | 空, 資料父彑埠         |  |
|    | ▲播位址·埠                                              |                                   |                  |  |
|    | MainStruct : 6500                                   |                                   |                  |  |
|    | NetDiskAdd : 6/00                                   |                                   |                  |  |
|    |                                                     | vititp . 2000                     |                  |  |
|    |                                                     |                                   |                  |  |

## 群準科技股份有限公司 Team SoftEx, Inc.

| В | 4 2. 當您的網路環境無意    | 法開放方         |
|---|-------------------|--------------|
|   | 法 [1] 中的網路通訊      | 劦定或網         |
|   | 路環境必須使用固定I        | P 時・建        |
|   | 議改用以下的的方式來        | <b>闷完成</b> 。 |
|   |                   |              |
|   | 🕌 當您無法使用網路開機      | 畿的方式         |
|   | 連接 EVO Cloud Serv | rer 時,請      |
|   | 使用 EVO Cloud 提供   | 的 PNS        |
|   | Boot ISO 工具開機來    | 建置您的         |
|   | 用戶端開機環境·建置        | 過程工具         |
|   | 會重新劃分您的硬碟將        | <b>夕</b>     |
|   | PNSBoot 建置於本機     | 硬碟的第         |
|   | 二分割區中,於 PNSE      | Boot 系統      |
|   | 中可設定用戶端 IP 資      | 訊與           |
|   | Cloud 伺服器 IP 位址   | ·設定完         |
|   | 成後請將戶端開機的第        | 停一優先         |
|   | 順序改為硬碟開機 · 當      | 關閉網路         |
|   | 開機改由硬碟開機後剩        | <b>糸統會自</b>  |
|   | 動優先由第二分割區的        | 勺            |
|   | PNSBoot 系統開機,     | 並快速連         |
|   | 接指定的 Cloud Serve  | er 位址。       |

| 步驟 | 說明                         | 執行畫面                                              |
|----|----------------------------|---------------------------------------------------|
| 1  | ✦ 以【ASUS MD750】PC 為例       |                                                   |
|    | ♣ PC 開機後,請如右圖畫面中按<br>【F8】鍵 | Inspiring Innovation - Persistent Perfection      |
|    | ➡ 開啟開機選單選擇畫面               | Please press DEL or F2 to enter UEF1 DIDS setting |

| 2 | 4 | 如右圖選擇由 USB Device 開機<br>或光碟開機   | 「「「「」」」」「「「」」」」」」」」                                                                                                    |
|---|---|---------------------------------|----------------------------------------------------------------------------------------------------|
|   |   |                                 |                                                                                                    |
|   | 4 | 本說明是使用 USB 隨身碟開                 | IBA GE Slot 00C8 v1381                                                                                                    |
|   |   | 機,USB 隨身碟開機製作是使用                | P6: ATAPI DVD A DH24ACSH                                                                                                    |
|   |   | 網路上免費的小工具【 <mark>YUMI</mark> 】· | P1: WDC WD5000AAKS-00A7B2 (476940MB)                                                                                                    |
|   |   | 將 ISO 檔案整合到 USB 隨身碟             | 進入設定                                                                                                    |
|   |   | 中 · 就可以 USB 模擬 ISO 開機           | ↑ 6月 1 我看你望摆                                                                                                    |
|   |   |                                 | ENTER 選擇啟動裝置                                                                                                    |
|   | 4 | 您也可以直接將 ISO 檔燒錄到                | 按ESC使用預設裝置啟動                                                                                                    |
|   |   | 光碟片中,使用光碟開機啟動                   |                                                                                                    |
|   |   |                                 |                                                                                                    |
| 3 | 4 | 當您使用 YUMI 整合 ISO 檔到             |                                                                                                    |
|   |   | 隨身碟中·開機畫面如右圖                    | Your Universal MultiBoot Installer                                                                                                    |
|   |   |                                 | Continue to Boot from First HD (default)<br>Directly Bootable ISDs or Hindows XP ->                                                                  |
|   | 4 | 選擇第二個選項【Directly                | System Tools ->                                                                                                    |
|   |   | Bootable ISOs or Windows        |                                                                                                    |
|   |   | XP】                             |                                                                                                    |
|   |   |                                 |                                                                                                    |
|   |   |                                 | http://www.pendrivelinux.com                                                                                                    |
|   |   |                                 |                                                                                                    |
|   | 4 | 按下【ENTER】鍵                      | GRUBANDS 8.4.5c 2812-18-82. Mem: 638K/511M/494M. End: 355689 4                                                                                       |
| 4 | 4 | 選擇您的 ISO 檔案開機 · 如右圖             | Directly Bootable ISOs + Windows XP<br>< Back to Main Memu                                                                                           |
|   |   | 選擇 Cloud PNSBoot 工具 ISO         | Boot acro2014.iso<br>Boot XPE201403.iso from Memory<br>>Boot 20130225PNSBoot.iso                                                                     |
|   |   | Boot 20130225PNSBoot.iso        | Boot android-x86-4.4-RC1. iso                                                                                                    |
|   |   |                                 | A A A A A A A A A A A A A A A A A A A                                                                                                    |
|   | + | 按卜【ENTER】鍵                      |                                                                                                    |
|   |   |                                 |                                                                                                    |
|   |   |                                 |                                                                                                    |
|   |   |                                 | Use the ↑ and ↓ keys to highlight an entry. Press ENTER or 'b' to boot.<br>Press 'e' to edit the commands before booting, or 'c' for a command-line. |

## 群準科技股份有限公司 Team SoftEx, Inc.

| 5 | <ul> <li>↓ 如右圖選擇</li> <li>【A. PNSBOOT DOS TOOL】</li> <li>↓ 按下【ENTER】鍵</li> </ul>                                                                                                   | PNSBOOT DOS TOOL V1.0<br>A. PNSBOOT DOS TOOL.                                                                                                    |
|---|----------------------------------------------------------------------------------------------------|----------------------------------------------------------------------------------------------------|
| 6 | <ul> <li>↓ 於 DOS 命令畫面如右圖輸入指定</li> <li>↓ A:\&gt;cd pns</li> <li>↓ A:\PNS&gt;edit pnsboot.bat</li> </ul>                                                                             | ECHO is off<br>提示:客户端部署PNSBoot,请输入命令:pnsboot<br>A:\>cd pns<br>A:\PNS>edit pnsboot.bat_                                                                                                    |
| 7 | ↓ 如右圖設定您要規劃的硬碟分                                                                                                    | File Edit Search View Options Help                                                                                                    |
|   | <ul> <li>割方式數量與分割區磁區大小</li> <li>↓ /sz:170000MB 是第一分割區<br/>的大小</li> <li>↓ /sz:64MB 是第二分割區<br/>PNSBoot Linux 系統的大小<br/>(不可以小於 64MB)</li> <li>↓ /for /q是剩餘的空間切成一<br/>個分割磁區</li> </ul> | ECHO OFF<br>gdisk 2 /del /all /y<br>gdisk 2 /cre /pri /sz:170000 /for /q /NTFS:XP /y<br>gdisk 2 /cre /pri /sz:64 /for /q /NTFS:XP /y<br>gdisk 2 /cre /pri /for /q /NTFS:XP /y<br>gdisk 2 /act /p:1<br>DEBUG < A:\PNS\PNSBoot\HF.TXT<br>ghost11 -CLONE, MODE=PLOAD, SRC=A:\PNS\PNSBoot\PNSBoot.GHO:1, DST=2:2 -SURE<br>ECHO ON                               |
| 8 | <ul> <li>▲ 如右圖按下【ALT+F】選擇到<br/>【Save】</li> <li>▲ 將剛剛修改的內容儲存起來</li> </ul>                                                                                                    | 640 x 480, 60 Hz: Please press the Auto-Adjust button!         New         Open         Save fs         'sz:170000 / for /q /NTFS:XP /y         Close         /sz:64 / for /q /NTFS:XP /y         'for /q /NTFS:XP /y         'Frint         'Exit         Boot\HF.TXT         'ghost11 -CLONE, MODE=PLOAD, SRC=A:\PNS\PNSBoot\PNSBoot.GH0:1, DST=2:2 -SURE |

| >群2 | 隼利    | <b>斗技</b> 股份有限公司<br>Team SoftEx, Inc.                                                                                                    |                                                                                                    |
|-----|-------|----------------------------------------------------------------------------------------------------|----------------------------------------------------------------------------------------------------|
| 9   | * *   | 如右圖按下【ALT+F】選擇到<br>【Exit】<br>離開此程式視窗介面                                                                                                    | File       Edit       Search       View       Options       Help         A:\PNS\PNSBOOT.BAT       A:\PNS\PNSBOOT.BAT         Open       Save       /y         Save       /y         Save       /sz:1700000 / for /q /NTFS:XP /y         Close       /sz:64 / for /q /NTFS:XP /y         Print       /for /q /NTFS:XP /y         Exit       Boot\NF.TXT         ghost11       -CLONE, MODE=PLOAD, SRC=A:\PNS\PNSBoot\PNSBoot.GHO:1, DST=2:2 -SURIECHO ON |
| 10  | *** * | 接著如右圖下 DOS 指令<br>A:\PNS>pnsboot<br>開始硬碟重新劃分:清除硬碟所<br>有資料、重新建立磁區分割、將<br>PNSBoot Linux 系統 Ghost 到<br>第二分割區中<br>完成後請手動重新開機                                                                                                    | ECHO is off<br>提示:客户端部署PNSBoot,请输入命令;pnsboot<br>A:\>cd pns<br>A:\PNS>edit pnsboot.bat<br>A:\PNS>pnsboot                                                                                                    |
| 11  | + +   | 開機過程看到如右圖畫面時,<br>請按【Ctrl+B】鈕<br>進入 PNSBoot 參數設定畫面                                                                                                    | SYSLINUX 3.63 Debian-2008-07-15 EBIOS Copyright (C) 1994-2008 H. Peter Anvin<br>boot:<br>Loading /boot/PNSBoot.krnready.<br>Device:(net0 ac:22:0b:88:e1:eb) VenID:8086 DevID:1502<br>IPV4 mode:1<br>Press Ctrl-B for the PNSBoot configuration                                                                                                    |
| 12  | 4     | 輸入預設密碼 : admin 後 · 按下<br>【Enter】鍵                                                                                                    | Password:<br>*****<br>Press Ctrl+Alt+Del to restart.                                                                                                    |
| 13  | + + + | 如右圖當您的模式要使用<br>Server IP 固定、用戶端 IP 固定<br>時,bootmode 請設定【0】<br>(1:Server 與 Client ip 皆為動態)<br>(2:Server ip 固定、Client ip 為<br>DHCP 自動取得)<br>Server-ip : 請設定<br>Cloud Server IP<br>Client-ip 相關欄位請設定此 PC<br>用戶端 IP 資訊<br>設定完成後,請按【Ctrl+X】,<br>將您設定的資訊儲存起來 | PNSBoot configuration<br>bootmode                                                                                                    |
|     | 4     | 系統會自動重新開機                                                                                                    |                                                                                                    |

## 群準科技 BB 份有限公司

|   | 14 | 4 | 重新開機後,PNSBoot 系統會        |                                                                                                    |
|---|----|---|--------------------------|----------------------------------------------------------------------------------------------------|
|   |    |   | 自動連線到 Cloud Server 上     | SubVenID=1043 SubDevID=844e<br>Connecting to the Login Server (569/23) 192.168.0.100.                                                                                                    |
|   |    | 4 | 分割區第一次寫入快取時會出            | High Performance, Available and Secure Desktops on Priv                                                                                                    |
|   |    |   | 現如右圖的警告訊息                | High Availability<br>- High Security                                                                                                    |
|   |    |   |                          | Trial Version, Please Wait<br>Connecting to the IO Server 192.168.0.100.<br>Do you want to erase the hard disk data to store cached                                                                                                    |
|   |    | 4 | 請按下【Y】鈕,系統會開始寫           | Press [Y] to continue                                                                                                    |
|   |    |   | 入快取資料到本機硬碟中              |                                                                                                    |
|   | 15 | 4 | 如果有發現開機過程卡在黑底            |                                                                                                    |
|   |    |   | 白字 【 Microsoft Windows 】 | ASUS UEFI BIOS Utility - Advanced Mode                                                                                                    |
|   |    |   | 時·如右圖請嘗試將硬碟模式變           |                                                                                                    |
|   |    |   | 更為【IDE】模式                | ◆ Bick 注形 Set 1922 ><br>Set 1022                                                                                                    |
|   |    |   |                          | Safia 福江<br>S.M.A.K.T. 鉄鐵<br>時位                                                                                                    |
|   |    | 4 | 第二種可能是 IP 衝突,改一個         | SRITAGE.1 (Grau) UIC UISO000018-000782 (500.155)<br>Port 0 SATA (Rectar)                                                                                                    |
|   |    |   | 無人使用的 IP 位址重開機一次         | Reference and a second and a second and a se |
|   |    |   |                          | Milling Ello                                                                                                    |
|   |    | 4 | 第三種可能是 PC 硬體故障造          | Port 2                                                                                                    |
|   |    |   | 成,更換或維修後再行測試             |                                                                                                    |
| Ī | 16 | 4 | 硬碟模式一般會依循您當初上            |                                                                                                    |
|   |    |   | 傳系統時使用的模式·一般建議           |                                                                                                    |
|   |    |   | 使用AHCI模式安裝系統後再上          |                                                                                                    |
|   |    |   | 傳製作映像檔                   |                                                                                                    |
|   |    |   |                          |                                                                                                    |
|   |    | 4 | 上傳映像檔後,映像檔或節點寫           |                                                                                                    |
|   |    |   | 入其他同款 PC 時,請全部確認         |                                                                                                    |
|   |    |   | 硬碟模式與上傳 PC 的模式相同         |                                                                                                    |
|   |    |   |                          |                                                                                                    |
|   |    | 4 | 但是如果有維修過主機板·有可           |                                                                                                    |
|   |    |   | 能使用的主板 Chip 已經不同可        |                                                                                                    |
|   |    |   | 能造成無法開機·此時就建議變           |                                                                                                    |
|   |    |   | 更硬碟模式為 IDE 就可以正常         |                                                                                                    |
|   |    |   | 開機進入系統了                  |                                                                                                    |
|   |    |   |                          |                                                                                                    |
|   |    | 4 | 請注意電腦的網路線一定要接            |                                                                                                    |
|   |    |   | 上,如果未接會出現 net 錯誤         |                                                                                                    |